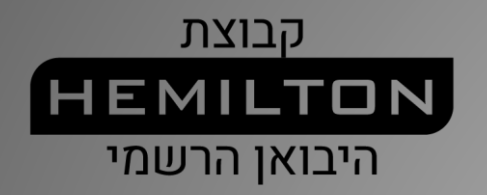

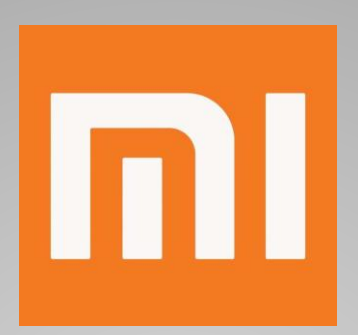

# Mi Smart Sensor מדריך שימוש לערכת לחיים חכמים 7 צעדים לחיים חכמים

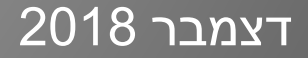

### Mi Smart Sensor ערכת

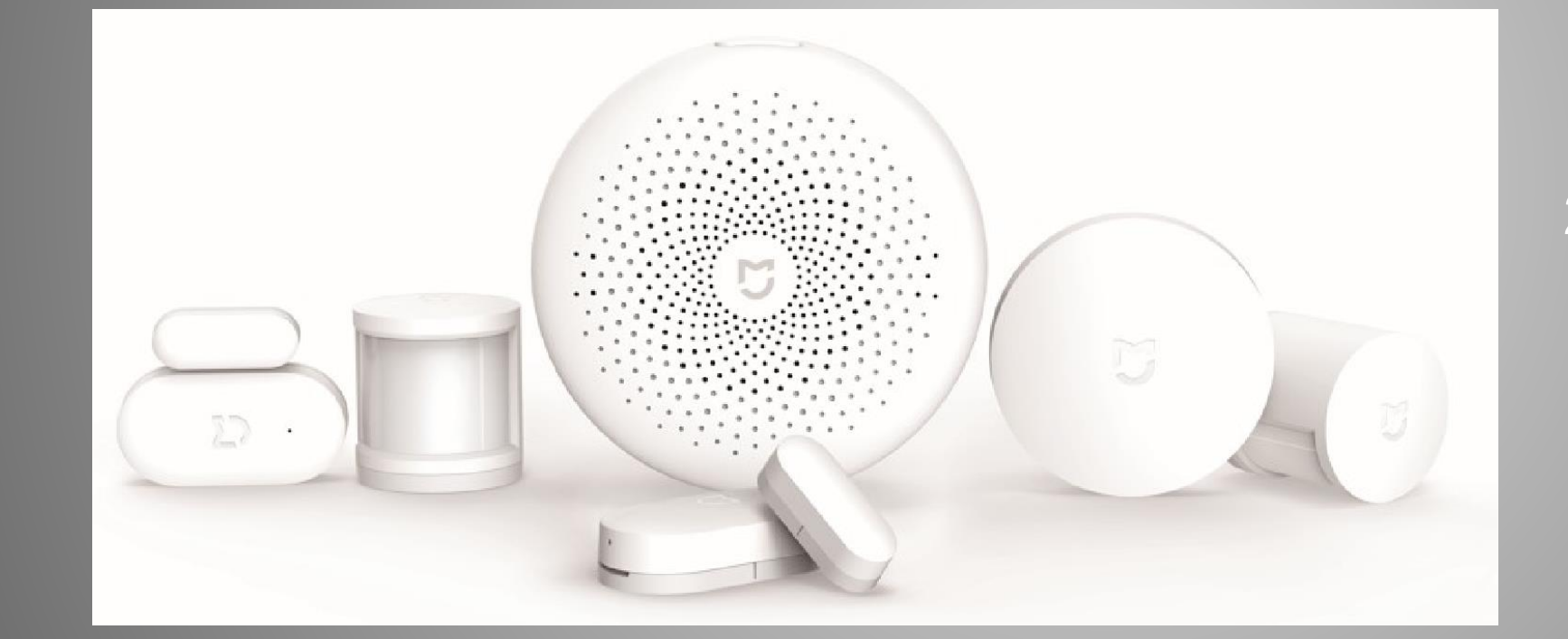

• רכזת שליטה 1X

- חיישני תנועה 2X
- חיישני חלון ודלת 2X
  - 1 X מפסק אלחוטי •

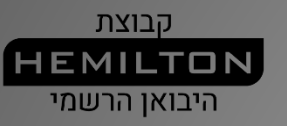

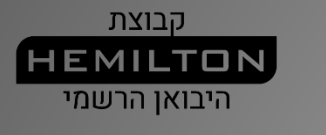

### 1. הורדת יישומון Mi Home

II

 אפשרות 1: למשתמשי אנדרואיד: הורידו את "Mi Home" מחנות היישומים Google Play.
 למשתמשי iOS: הורידו את "Mi Home" מחנות היישומים.
 אפשרות 2:

סרקו את קוד ה-QD להורדה והתקנה של יישומון Mi Home.

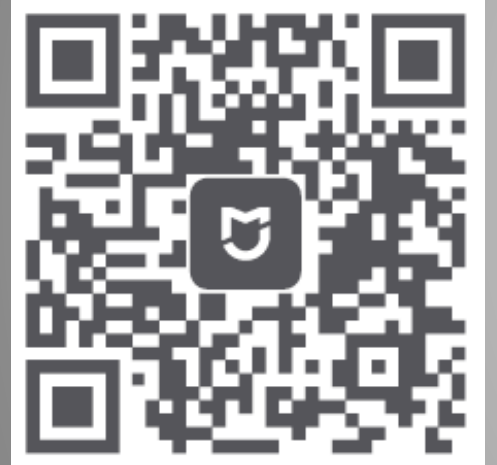

# 2. התחברו לרשת האלחוטית

קבוצת HEMILTON היבואן הרשמי

- וודאו שהטלפון החכם מחובר לרשת WI-FI
   בתדר 2.4GHz.
  - הפעילו את רכזת השליטה של המכשיר.

II

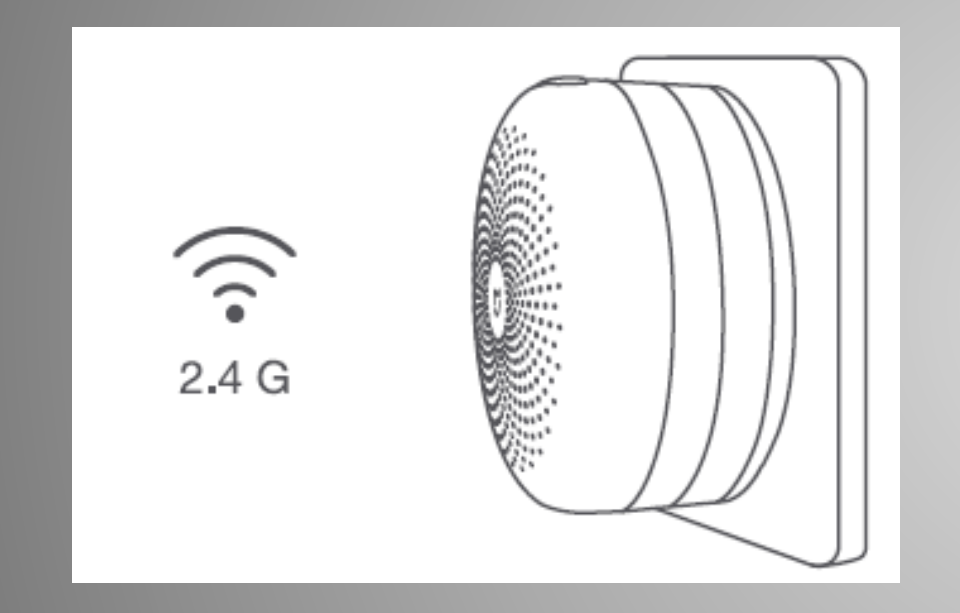

## 3. הוסיפו התקנים

II

- פתחו את היישומון Mi Home, לחצו על "+" בפינה הימנית העליונה, ופעלו ע"פ ההנחיות להוספת התקנים.
- במידה וההתקן לא מתחבר, לחצו והחזיקו את הלחצן ברכזת במשך 5 שניות עד שהנורית הצהובה תהבהב במהירות, ולאחר מכן, נסו לחבר מחדש את ההתקן.

| My devices                     | Living roo | Default r                      | Can 🗸     |
|--------------------------------|------------|--------------------------------|-----------|
| Mi Control Hu<br>Device online | Default r  | Mi Home Secu<br>Device offline | Default r |

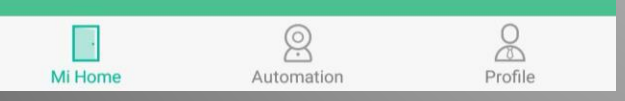

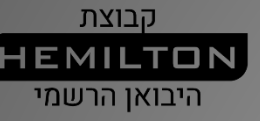

### 4. מציאת רכזת השליטה

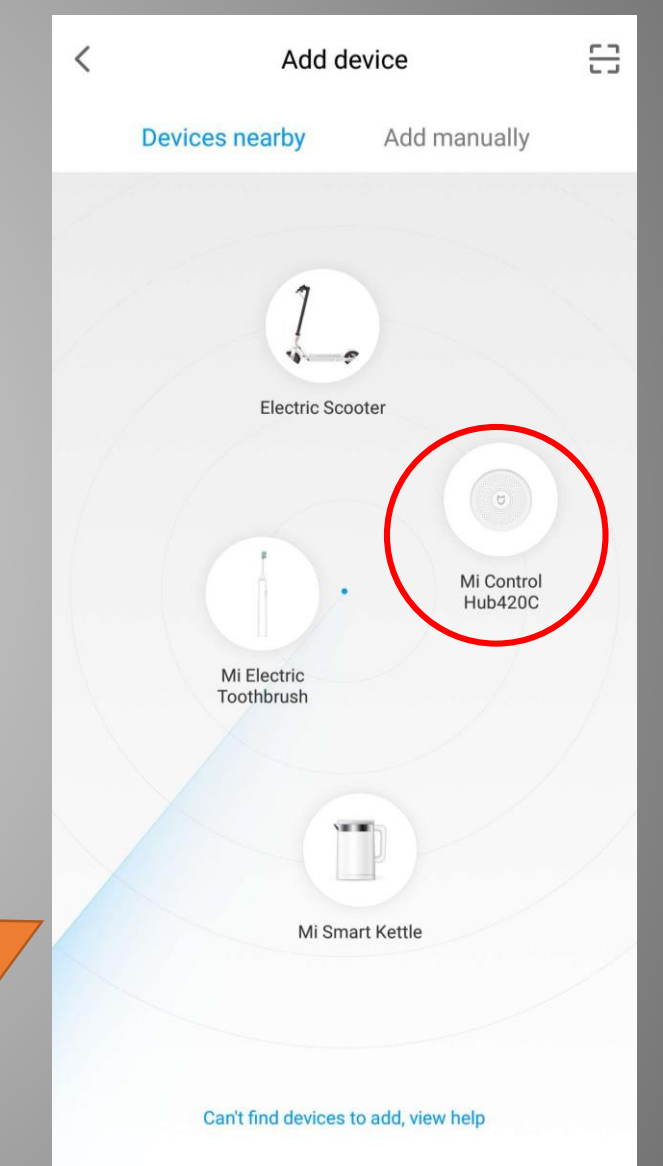

### <u>אפשרות 1</u>

- לחצו "Add manually" למעלה. גשו לקטגוריה "Household
  - Security". בחרו "Mi Control Hub".

### <u>אפשרות 2</u>

- לחצו על "Device nearby" למעלה.
  - בחרו "Mi Control Hub" ברגע שהוא גלוי.

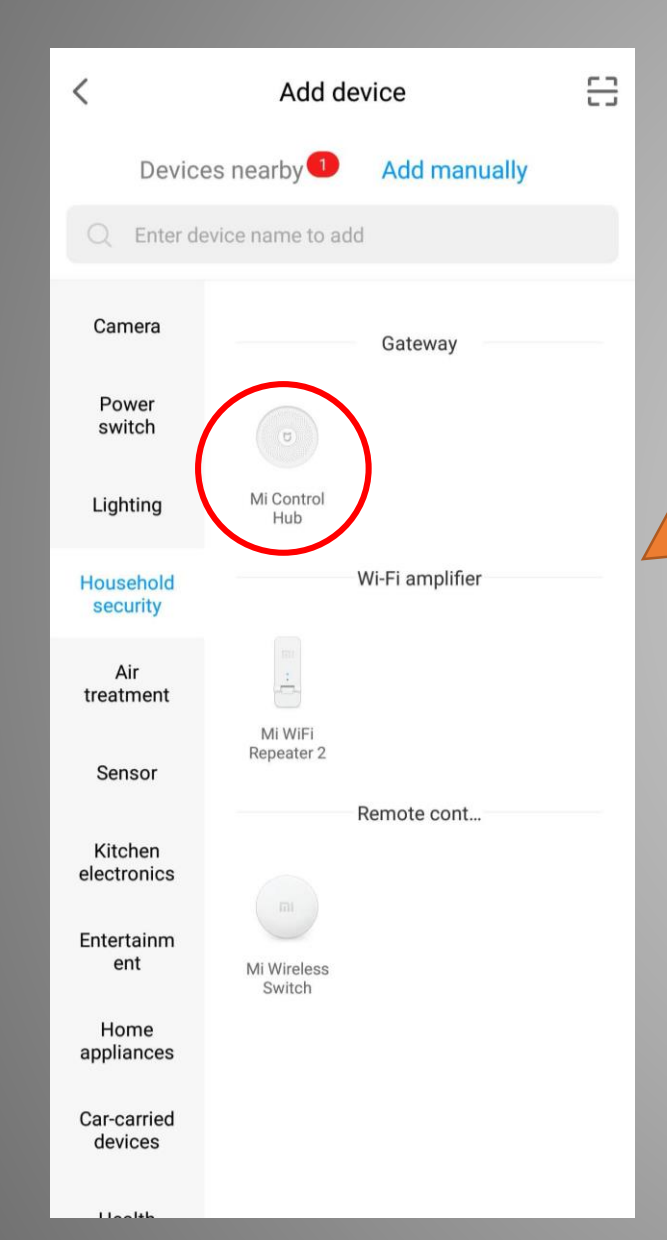

קבוצת HEMILTON היבואן הרשמי

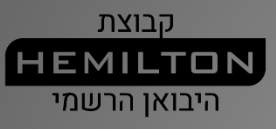

## 5. חיבור הרכזת לרשת האלחוטית

| Device na    | me               | Mi Control Hub > | 1 |
|--------------|------------------|------------------|---|
| Select devic | ce location      |                  |   |
| Bedroor      | m Living room    | Kitchen + Add    |   |
| Add to       | ne screen shortc | uts              |   |
|              |                  |                  |   |

Ы

Use now

- בחרו את הנתב והקלידו את הסיסמה.
  - התחברו אוטומטית. •

| <                                 | Select router<br>Mi Control Hub |      |
|-----------------------------------|---------------------------------|------|
| Connect current                   | phone                           |      |
| Hello Xiaomi<br>Tap to enter pass | sword                           | ((ı- |
| Connect to ar                     | nother router                   | >    |
|                                   |                                 |      |
|                                   |                                 |      |
|                                   |                                 |      |
|                                   |                                 |      |
|                                   |                                 |      |
|                                   |                                 |      |
|                                   |                                 |      |
|                                   |                                 |      |
|                                   | Next                            |      |

<

Add device

Make sure network functions well

Device connected

> >

0

Message sent to device

Connected to network Extension initializing...

### מצבי עבודה שונים של הרכזת

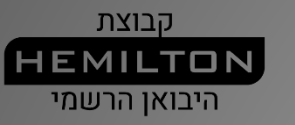

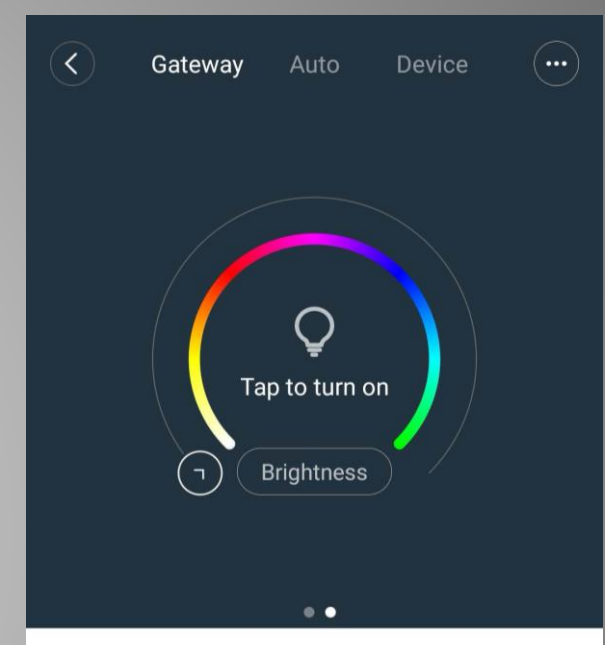

Ы

No child device currently Go to Device to add

#### <u>הוספת תת התקן</u>

- אפשרות 1: בחרו "Device" למעלה.
- אפשרות 2: לחצו על לחצן ההפעלה 3 פעמים. -

#### ALERT אפשרו מצב

- אפשרות 1: לחצו על האייקון המקווקו ביישומון -Mi Home.
  - אפשרות 2: לחצו על לחצן ההפעלה פעמיים.

#### <u>הפעילו את תאורת הלילה</u>

- אפשרות 1: לחצו על האייקון המואר ביישומון Mi Home.
- אפשרות 2: לחצו על לחצן ההפעלה פעם אחת.

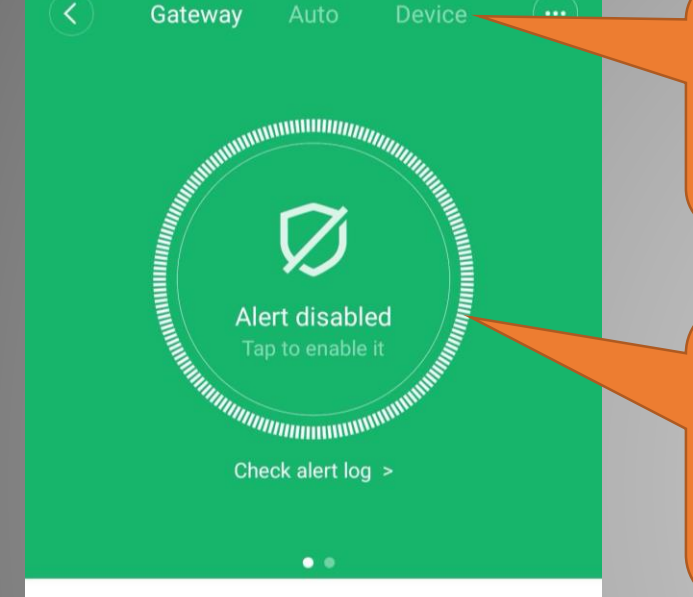

No child device currently Go to Device to add

### 6. הוספת חיישנים

Ы

קבוצת HEMILTON היבואן הרשמי

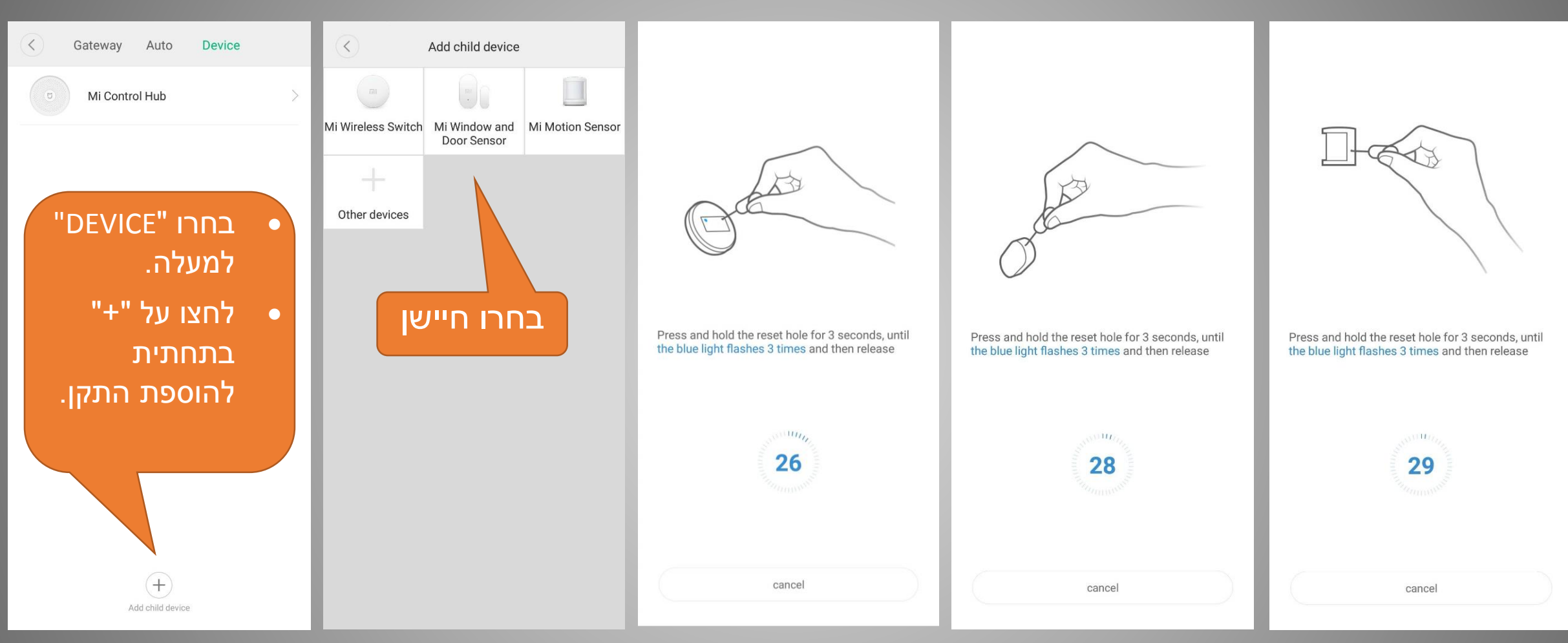

פעלו ע"פ ההוראות כדי להעיר את החיישן והוא יתחברו אוטומטית לרכזת הבקרה.

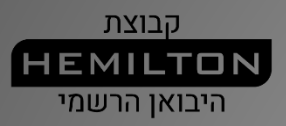

### 6. הוספת חיישנים

Connected successfully

Continue to add

Done

 $\langle \rangle$ 

Quick naming

Mi Control Hub Mi Motion Sensor Added successfully Select location Mi Wireless Switch Bedroom Living room Kitchen Mi Window and Door Sensor Office +Bathroom + Next Add child device

<

Gateway

Auto

Device

#### חיישנים מחוברים לרכזת

הבקרה

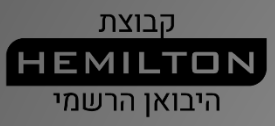

### 7. יצירת תרחישי בית חכם

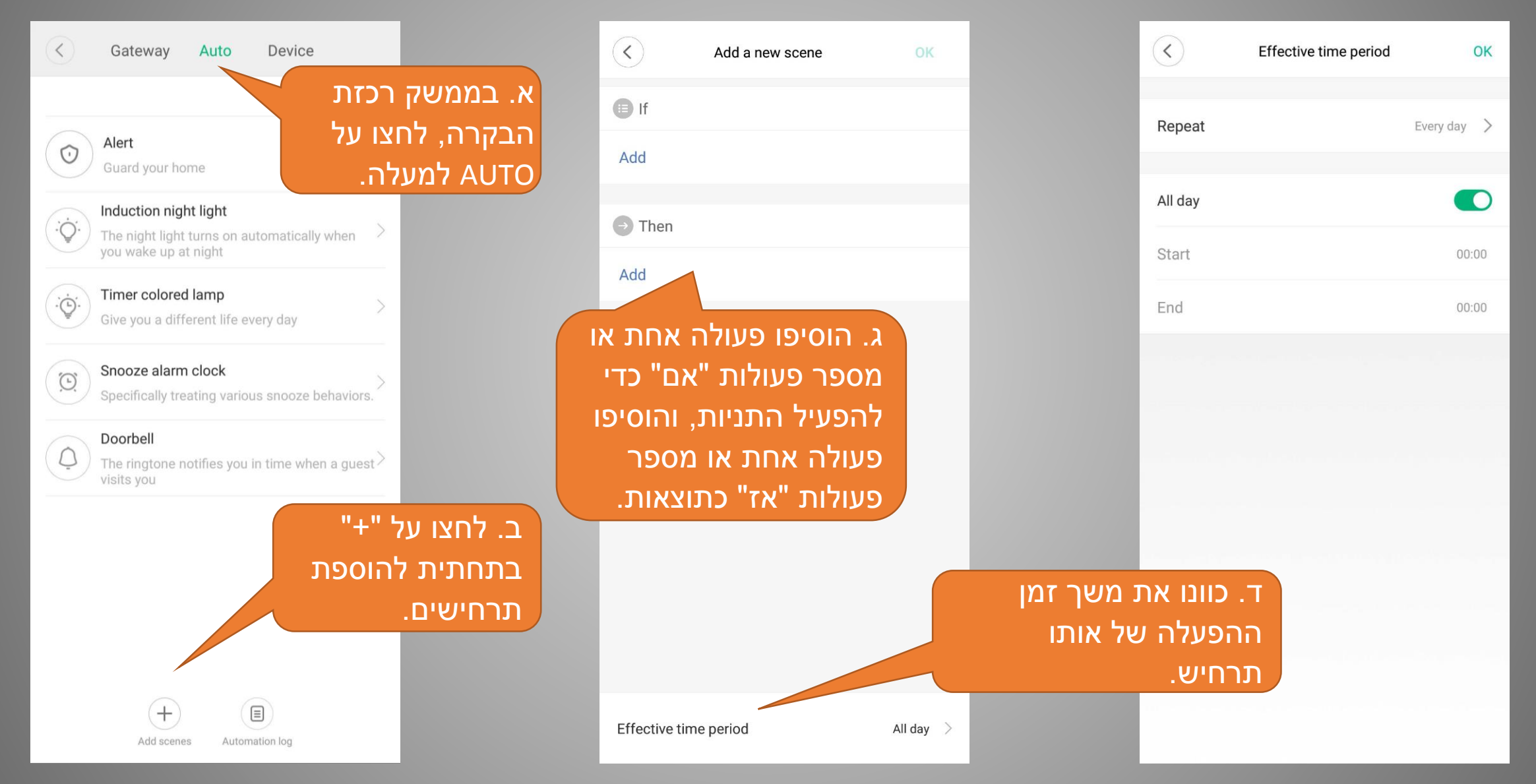

קבוצת **HEMILTON** היבואן הרשמי

### דוגמה

וח

| < Co                                                                                                    | me home                            |                                                                                             | <ul> <li>s</li> </ul>                                                  | leep                                  | •••                                                                                    | $\langle \rangle$                                                                                                    | Night light                           | $\overline{\cdots}$                                                              | < N                                                                  | Aorning                                   |    |
|----------------------------------------------------------------------------------------------------|------------------------------------|---------------------------------------------------------------------------------------------|------------------------------------------------------------------------|---------------------------------------|----------------------------------------------------------------------------------------|----------------------------------------------------------------------------------------------------|---------------------------------------|----------------------------------------------------------------------------------|----------------------------------------------------------------------|-------------------------------------------|----|
| If                                                                                                    |                                    |                                                                                             | 🗊 If                                                                   |                                       |                                                                                        | lf                                                                                                    |                                       |                                                                                  | If                                                                   |                                           |    |
| Door/window opens                                                                                                    | Mi Window and<br>Default room      |                                                                                             | Single press                                                           | Mi Wireless Swit<br>Default room      | mi                                                                                     | Motion detected                                                                                                    | Mi Motion Sensor<br>Default room      |                                                                                  | Double press                                                         | Mi Wireless Swit<br>Default room          | mi |
| Add                                                                                                    |                                    |                                                                                             | Add                                                                    |                                       |                                                                                        | Add                                                                                                    |                                       |                                                                                  | Add                                                                  |                                           |    |
| Then                                                                                                    |                                    |                                                                                             | Then                                                                   |                                       |                                                                                        | Then                                                                                                    |                                       |                                                                                  | Then                                                                 |                                           |    |
| Turn on                                                                                                    | Mi LED Smart Bu<br>Default room    | V                                                                                           | Turn off                                                               | Mi LED Smart Bu<br>Default room       | V                                                                                      | Turn on Hub light                                                                                                    | <b>Mi Control Hub</b><br>Default room | Ø                                                                                | Turn on                                                              | Mi LED Smart Bu<br>Default room           | V  |
| Turn on                                                                                                    | Mi Air Purifier 2S<br>Default room | •                                                                                           | Turn off Hub light                                                     | <b>Mi Control Hub</b><br>Default room | G                                                                                      | Add                                                                                                    |                                       |                                                                                  | Switch to Auto mode                                                  | <b>Mi Air Purifier 2S</b><br>Default room | •  |
| Sleep                                                                                                    | Mi Home Securit<br>Default room    | 6                                                                                           | Switch to Silent mode                                                  | Mi Air Purifier 2S<br>Default room    | •                                                                                      |                                                                                                    |                                       |                                                                                  | Add                                                                  |                                           |    |
| Add<br>א. הגעתם הביתה: כאשר חיישני<br>הדלת והחלון מגלים שהדלת<br>פתוחה, הנורה החכמה ומטהר<br>האוויר יופעלו, והמצלמה תעבור<br>למצב SLEEP<br>SILEP או למצב |                                    | Add<br>המפסק האלחוטי<br>רה החכמה<br>ניכבו, ומטהר<br>מצב פעולה שקט.<br>Effective time period | שינה: לחצו על<br>פעם אחת, הנו<br>ותאורת הרכזר<br>האוויר יעבור ל<br>ווא | Landay                                | ר חיישן<br>עת אדם במהלך<br>" בלילה,<br>לק, לנוחותכם<br>מים או<br>Effective time period | נאורת לילה: כאשי<br>התנועה מגלה תנוע<br>פרק זמן אפקטיבי'<br>נאורת הרכזת תיד<br>די לגשת לשתות נ<br>שירותים בלילה.<br>23:00-(The next day)0 | ג. ה<br>ר<br>ר<br>ר<br>ל<br>ז         | מיים על<br>טי, הנורה<br>ומטהר האוויר<br>AU <sup>.</sup><br>Effective time period | בוקר: לחצו פע<br>המפסק האלחוי<br>החכמה תידלק<br>יעבור למצב TO<br>ווא | .T<br>day >                               |    |

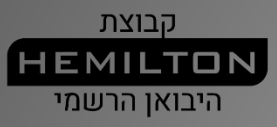

### דוגמה

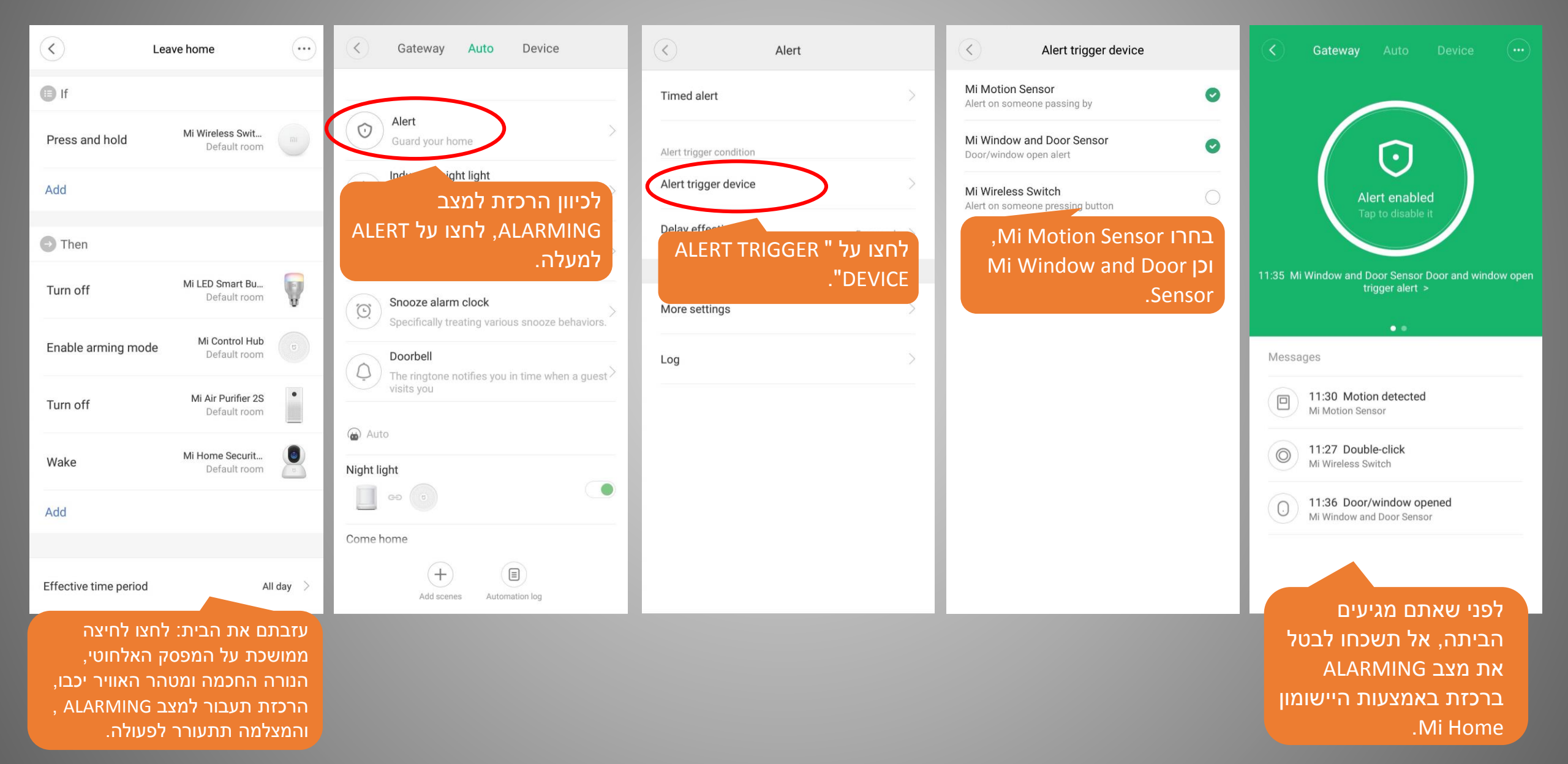

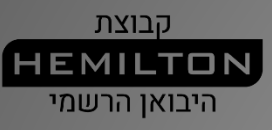

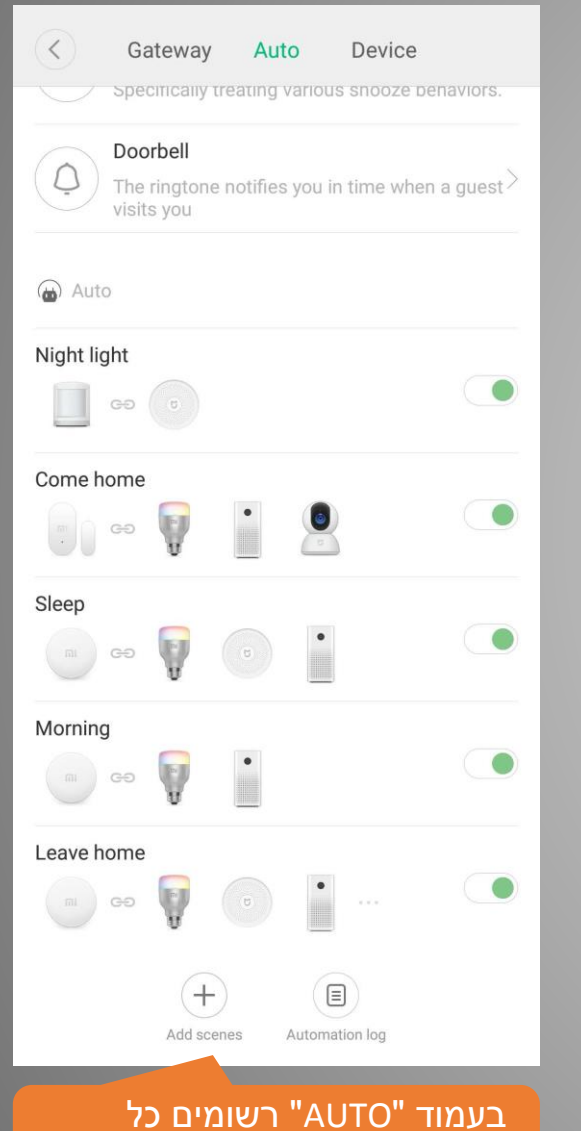

התרחישים שיצרתם.

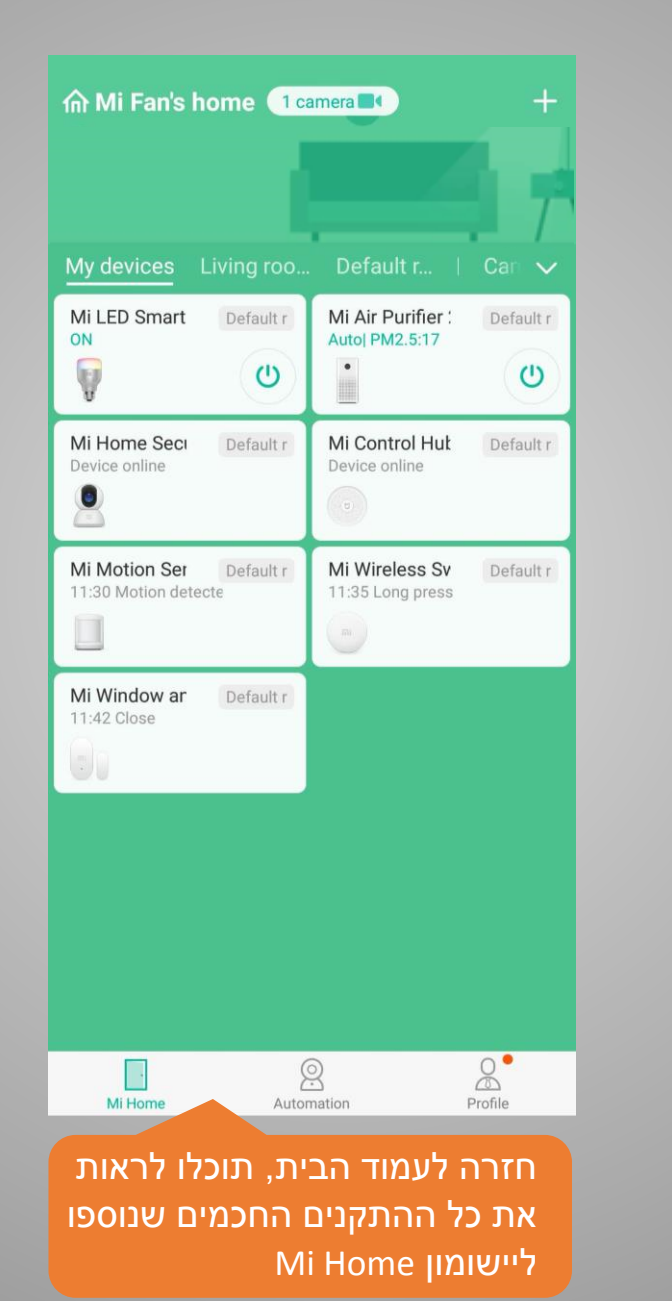

#### Scenes Logs +Filter Auto Come home V ee Night light GĐ (8) Sleep 1 • Morning • Ţ GĐ GĐ Leave home GÐ 8 0 . Profile Mi Home Automation בעמוד AUTOMATION תוכלו לבדוק וגם לכוון את כל התרחישים.

דוגמה

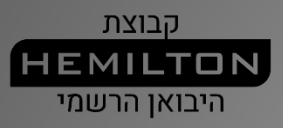

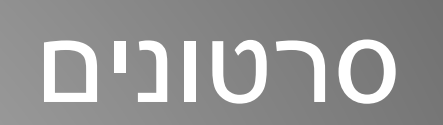

Ш

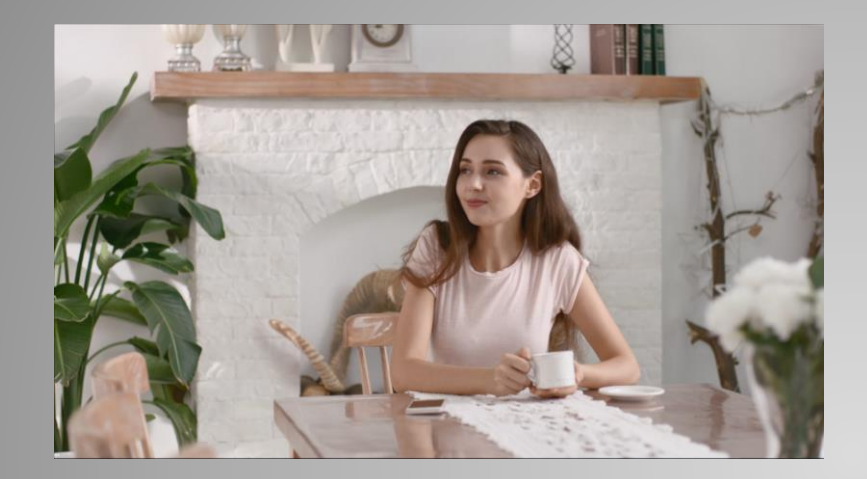

#### https://drive.google.com/open?id=1Tdog9EjiHNungA hoZa27wwi6oVOaUJ5m

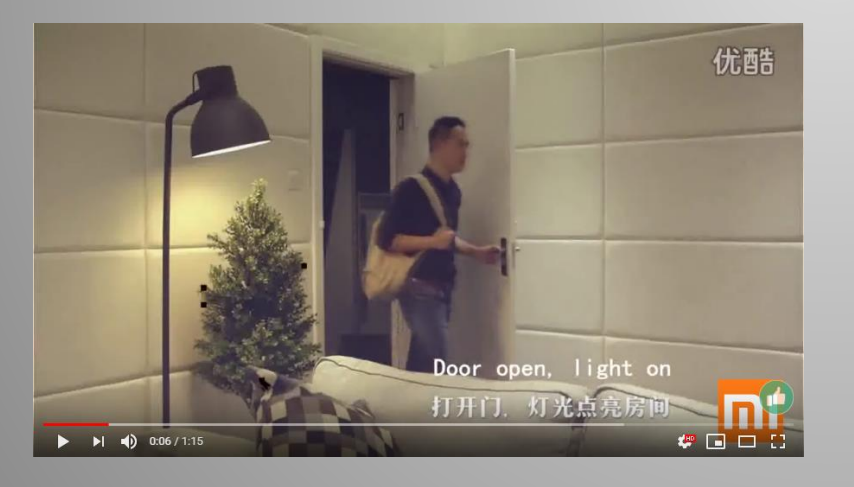

https://www.youtube.com/watch?v= T8xjVYWukrE&t=3s

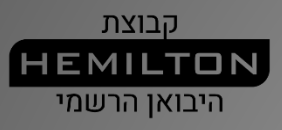

### תודה רבה